## 实验室废弃物管家下单步骤

一、扫下图二维码。

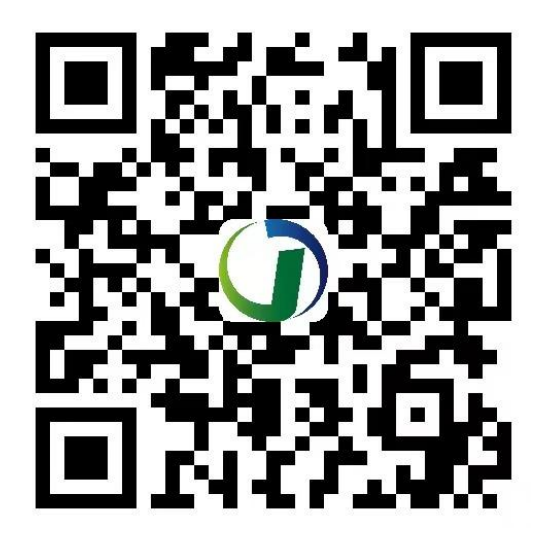

二、注册登录,选择单位名称,搜索框内可直接搜索学院名称,真实姓名填写注册老师姓名。

|        | 新用户注册               | ••• •           | <               |         | ì   | 先择单 | 位  |     | • • | $\hat{\mathbf{G}}$ | 新用户注册       | •••         | •         |
|--------|---------------------|-----------------|-----------------|---------|-----|-----|----|-----|-----|--------------------|-------------|-------------|-----------|
| 0      |                     |                 | ○ 植物保护学院 ③ 园艺学院 |         |     |     |    |     |     | 0                  |             |             |           |
|        | 建画外化                |                 |                 | 数学与信息学院 |     |     |    |     |     | 推测压图               |             |             |           |
| 用于     | 华南农业大学废弃物           | ]清运登记           | 生命科学            | 学院      |     |     |    |     |     | 用于                 | 华南农业大学废弃物   | 勿清运登记       |           |
| 单位名称 * | -                   | 请选择单位 >         | 生物质工            | 程研究院    |     |     |    |     |     | 单位名称 *             |             | 植物保护学       | 院 >       |
| 直实姓名 * |                     | 请输λ直实性2         | 林学与风            | 景园林学    | 院   |     |    |     |     | 古空社々 🔸             |             | 陸勾勾         |           |
|        |                     | 府面八乘人社口         | 航天育种.           | 工程技术    | 研究中 | ŵ   |    |     |     | 具关灶石 "             |             | 际面面         | w         |
| 手机号码 * |                     | 请输入手机号码         | 资源环境            | 学院      |     |     |    |     |     | 手机号码 *             |             | 18026691312 | ⊗         |
|        |                     |                 | 群体微生            | 物研究中    | νĽν |     |    |     |     |                    |             |             |           |
| 登录密码*  |                     | 请输入登录密码         | 测试中心            |         |     |     |    |     |     | 登录密码 *             |             | Ø           | $\otimes$ |
| 再输一次*  | 请                   | 再输一次登录密码        | 院长              | 的       | 手 畐 | )教  | 授, | 是 和 | ų 🗸 | 再输一次 *             |             | Ø           | 8         |
|        | 生化的过去分析的方法          | 00.04.07/44-331 | q w             | е       | r   | ty  | /  |     | o p |                    |             |             |           |
|        | 唷I† 细阅 医并 勾 远 用 广 注 | 間國私的汉           | а               | s d     | f   | g   | h  | j k |     | ~ 1                | 请仔细阅读开勾选用户注 | 開隐私协议       | 7         |
| 重調     | 1                   | 提交申请            | ¢               | z x     | С   | v   | b  | n m |     | 重調                 |             | 提交申请        |           |
|        | <u>已注册,请登录</u>      | d               | 123 🤇           | 9       |     | 空格  |    |     | 搜索  |                    | 已注册,请登录     | tl          |           |
|        |                     |                 |                 |         |     |     |    |     | Ŷ   |                    |             |             |           |

## 三、我的地址

| 1、 | 用户注册登录后进入到首页, | 点击我的地址, | 进入到地址管理页面。 |
|----|---------------|---------|------------|

|             | 工作台                       | •• • |
|-------------|---------------------------|------|
| 陈           | <b>陈甸甸</b><br>植物保护学院 – 用户 | \$   |
| <b>(</b> 我的 | 句申请                       | >    |
| ● 我的        | 勺地址                       | >    |
|             |                           |      |
|             |                           |      |
|             |                           |      |
|             | 咨询电话: 0752-2229272        |      |

**2**、第一步:点击新增回收地址进入新增回收地址页面,选择校区、楼宇、输入实验室名称、 房间号(几楼几号房),保存即可。

| < | 我的回收地址  | ••• • | <      | 新增回收地址 ••• ④ |
|---|---------|-------|--------|--------------|
|   |         |       | 校区 *   | 五山校区 >       |
|   |         |       | 楼宇 *   | 58号楼 >       |
|   |         |       | 实验室名称  | 请输入实验室名称     |
|   |         |       | 房间号 *  | 201          |
|   |         |       | 设置默认地址 | $\bigcirc$   |
|   | 没有更多数据了 |       |        | 保存           |
|   |         |       |        |              |
|   |         |       |        |              |
|   |         |       |        |              |
|   |         |       |        |              |
|   | 新增回收地址  |       |        |              |
|   |         |       |        |              |

二、我的申请

1、我的申请,进入到我的申请列表。点击新建申请,申请人的信息自动获取。 < 我的申请 ··· ◎ < 废弃物申请 ··· ◎

| `  |          | 0   | ·      |               |
|----|----------|-----|--------|---------------|
|    | Q. 搜索关键词 |     | 申请人信息  |               |
| 全部 | 待提交 待入库  | 已入库 | 联系人 *  | 陈甸甸 🛛         |
|    | 没有更多数据了  |     | 联系电话 * | 18026691312 🛛 |
|    |          |     |        | •             |
|    |          |     | 地址 *   | 请选择 >         |
|    |          |     |        |               |
|    |          |     | 废弃物信息  | 新增            |
|    |          |     |        |               |
|    |          |     |        |               |
|    |          |     |        |               |
|    |          |     |        |               |
|    |          |     |        |               |
|    |          |     |        |               |
|    | 新建申请     |     | 暂存     | 提交            |
|    |          |     |        |               |

2、点击地址,选择已保存的地址,点确定,也可以直接新建地址。

| <      | 废弃物申请 | ••• •    | <        | 选择地址     | ••• • |
|--------|-------|----------|----------|----------|-------|
| 申请人信息  |       |          | 🖌 五山校区 5 | 58号楼 201 | C     |
| 联系人 *  |       | 陈甸甸 🛛    |          |          |       |
| 联系电话 * | 18026 | 691312 🔇 |          |          |       |
| 地址 *   |       | 请选择 >    |          |          |       |
|        |       |          |          |          |       |
| 废弃物信息  |       | 新增       |          |          |       |
|        |       |          |          |          |       |
|        |       |          |          |          |       |
|        |       |          |          |          |       |
|        |       |          |          |          |       |
| 暂存     |       | 提交       | 新增回收:    | 地址       | 确定    |

3、点击废弃物新增,进入到废弃物填写页面,根据实际废物情况完成相应的填写内容。

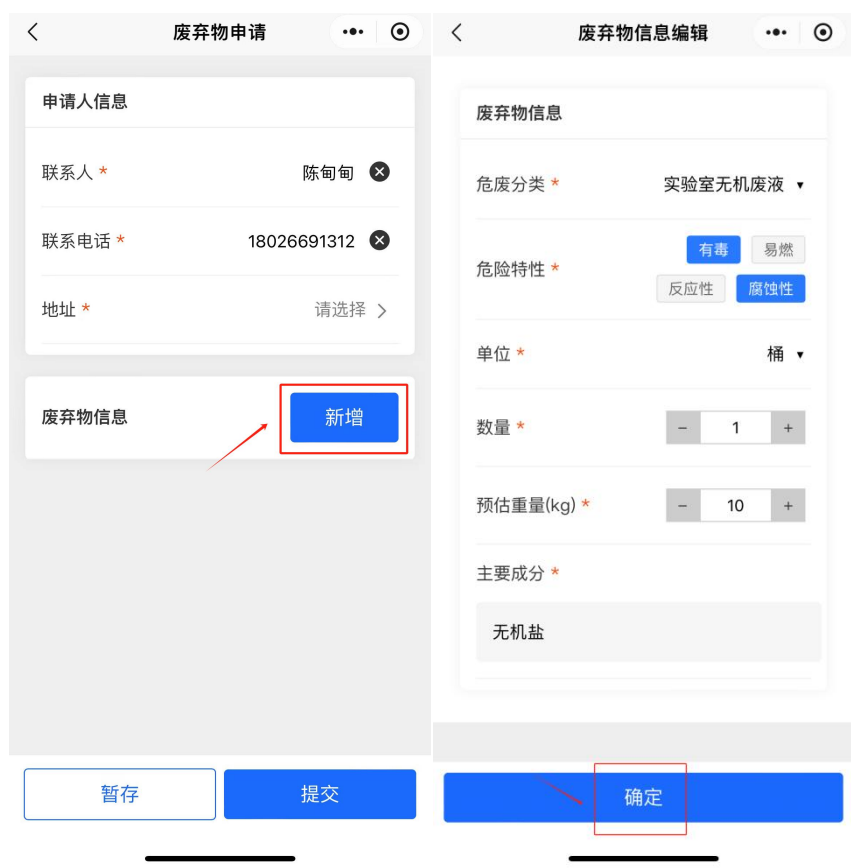

4、废弃物可以添加多条,支持用户对废弃物信息进行移除或修改操作。

| <        | 废弃物申请 | ••• •      |
|----------|-------|------------|
| 联系人 *    |       | 陈甸甸 🛛      |
| 联系电话 *   | 18026 | 691312 🛽 🕙 |
| 地址 *     | 五山校   | ⊠58号楼 >    |
| 废弃物信息    |       | 新增         |
|          |       |            |
| 实验室无机废剂  | 夜     | >          |
| 危废分类     | 实!    | 验室无机废液     |
| 危险特性     |       | 有毒,腐蚀性     |
| 数量       |       | 1桶         |
| 预估重量(kg) |       | 10         |
| 主要成分     |       | 无机盐        |
|          | 修改    | 移除         |
| 暂存       |       | 提交         |

5、支持暂存操作,方便用户遗漏或者修改当前的订单。点击编辑,查看无误进行提交。

| く 我的申请 ・・・ ④                                     | く 废弃物申请 ・・・ ④        |
|--------------------------------------------------|----------------------|
| Q 搜索关键词                                          | 联系人 * 陈甸甸 😵          |
| 全部 待提交 待入库 已入库                                   | 联系电话 * 18026691312 😵 |
| 待提交 单号: FQ202411150001 >                         | 地址 * 五山校区58号楼 >      |
| ▲ 申请人 陈甸甸                                        |                      |
| <ul><li>♥ 地址 华南农业大学 五山校区 58号<br/>楼 201</li></ul> | 废弃物信息 新增             |
| ◎ 时间 2024-11-15 10:39:52                         |                      |
| 2 已入库 0 / 1                                      | 实验室无机废液              |
| 编辑    删除                                         | <b>危废分类</b> 实验室无机废液  |
|                                                  | <b>危险特性</b> 有毒,腐蚀性   |
| 没有更多数据了                                          | <b>数量</b> 1桶         |
|                                                  | 预估重量 (kg) 10         |
|                                                  | 主要成分       无机盐       |
|                                                  | 修改 移除                |
| 新建申请                                             | 暂存 提交                |

6、提交完成后,可以实时查看订单的状态,下单流程完毕。

| <     | 我的申请               | ••• •       |
|-------|--------------------|-------------|
|       | Q 搜索关键词            |             |
| 全部    | 待提交 待入库            | 已入库         |
| 待入库   | 9号:FQ202411150001  | >           |
| 💄 申请人 |                    | 陈甸甸         |
| ♀ 地 址 | 华南农业大学 五山<br>楼 201 | 校区 58号      |
| 🕓 时间  | 2024–11–1          | 15 10:39:52 |
| 🙁 已入库 | E                  | 0 / 1       |
|       | 编辑                 | 删除          |
|       | 没有更多数据了            |             |
|       |                    |             |
|       |                    |             |
|       |                    |             |
|       | 新建申请               |             |
|       |                    |             |

| <     | 我的申请                  | ••• •       | <            | 详情       | ••• •    | <                   | 打印标签      | ••• •              |
|-------|-----------------------|-------------|--------------|----------|----------|---------------------|-----------|--------------------|
|       | Q 搜索关键词               |             | ■ 单号: FQ2024 | 11150001 |          |                     | 危险废物      |                    |
|       |                       |             |              |          |          | 废物名称:实验室            | 无机废液      | 危险特性:              |
| 全部    | 待提交  待入库              | 已入库         | 申请人信息        |          | 待入库      | 废物类别:<br>废物代码:      | 废物形态:     | TOXIC CONSIGNATION |
|       | *                     |             |              |          |          | 主要成份:无机盐            |           |                    |
| 待入库   | 単号: FQ202411150001    | >           | 联系人          |          | 陈甸甸      | 有害成份:               |           | -                  |
| 🛓 申请  | 人                     | 陈甸甸         | 联系电话         | 180      | 26691312 |                     |           |                    |
| ♀ 地 牡 | L 华南农业大学 五山           | 校区 58号      |              |          |          |                     |           |                    |
| 0 时间  | 1∉ 201<br>∎ 2024–11–1 | 15 10:39:52 | 地址           | 五山校区     | 58号楼201  | 数字识别码:<br>产生/收集单位:4 | 《南农业大学    |                    |
|       | 。                     | 0 / 1       |              |          |          | 联系人和联系方式            | :陈甸甸      |                    |
|       |                       | 071         | 废弃物信息        |          | 总数量:1    | 产生日期: 2024-<br>备注:  | 1-15 废物重量 | : 10kg             |
|       | 编辑                    | 删除          |              |          |          |                     |           | 7                  |
|       |                       |             | 实验室无机废液      |          |          |                     | 下载标签      |                    |
|       | 没有更多数据了               |             | 危废分类         | 实验到      | 室无机废液    |                     |           | J                  |
|       |                       |             | 危险特性         | 有        | 毒,腐蚀性    |                     |           |                    |
|       |                       |             | 数量           |          | 1桶       |                     |           |                    |
|       |                       |             | 预估重量(kg)     |          | 10       |                     |           |                    |
|       |                       |             | 主要成分         |          | 无机盐      |                     |           |                    |
|       |                       |             |              |          | 17501-00 |                     |           |                    |
|       | 新建申请                  |             |              |          | 打印标金     |                     |           |                    |
|       |                       |             |              |          |          |                     |           |                    |

7、打印标签。流程完毕后,点击待入库,右下角打印标签,下载标签即可。